LoGoフォーム アカウント登録等マニュアル

初回版

生活福祉部地域福祉課指定・指導担当 令和7年1月10日

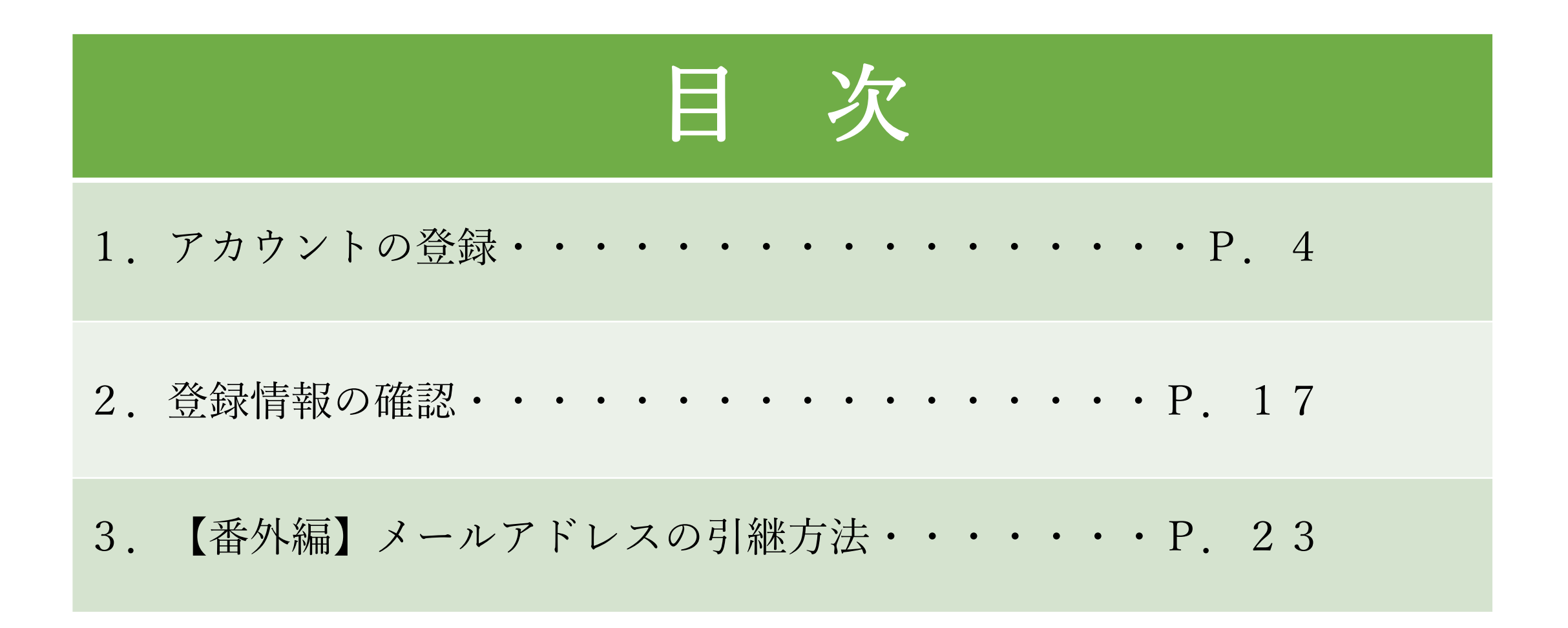

# 1. アカウント登録

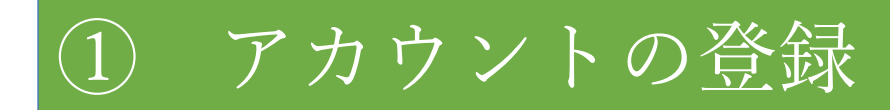

### ◆新規アカウントの登録

### 登録をするとマイページが登録され、申請一覧をみることが出来ます。

★マイページURL★: <u>https://logoform.jp/login</u>

| ┏ 入力フォーム                                                                                                    |  |  |
|----------------------------------------------------------------------------------------------------|--|--|
| このフォームは、株式会社トラストバンクが提供する電子申請サービス「LoGoフォーム」へログインをして申請する必要があります。<br>下記の案内に沿って、次の画面に進んでください。                          |  |  |
| ログインして申請<br>すでにアカウントをお持ちの方は、ログインをして申請にお進みください。<br>-J ログイン                                                          |  |  |
| 新規アカウント登録して申請<br>アカウントをお持ちでない方は、アカウント登録をして申請にお進みください。                                                              |  |  |
| アカウント登録でマイページをご利用できます<br>● 自分の申請履歴を確認できます。<br>● 氏名や住所などの登録内容を利用して、申請フォームへ自動入力できます。<br>● 電子文書の確認や支払いが必要な申請もすぐわかります。 |  |  |
| ▲+ 新規アカウント登録                                                                                                    |  |  |

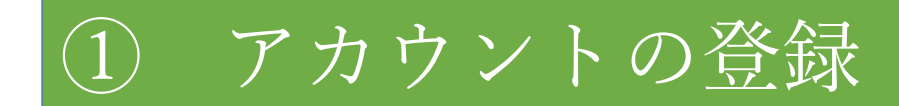

### 2 メールアドレスを入力し送信してください。

| Logoフォーム                                                                       |  |
|--------------------------------------------------------------------------------|--|
| 新規アカウント登録                                                                      |  |
| 受信が可能なメールアドレスを入力してください。                                                        |  |
| アガワント登録州のメールをお达りします。<br>※「no-reply@logoform.jp」が受信拒否設定になっていないか、事前にご確認く<br>ださい。 |  |
| メールアドレス                                                                        |  |
| 0 / 128                                                                        |  |
| アカウント登録用のメールを送信                                                                |  |
| 外部サービスと連携してアカウントを登録                                                            |  |
| G Googleで登録                                                                    |  |
| Y? Yahoo! JAPAN IDで登録                                                          |  |
| Cee LINEで登録                                                                    |  |
| すでにLoGoフォームアカウントをお持ちの方                                                         |  |
| ログイン                                                                           |  |
|                                                                                |  |
|                                                                                |  |
| すでにLoGoフォームアカウントをお持ちの方                                                         |  |

カウント登録するメールアド ~スは<u>指定・指導担当に届出の</u> <u>5る代表メールアドレス</u>にて設 定してください。

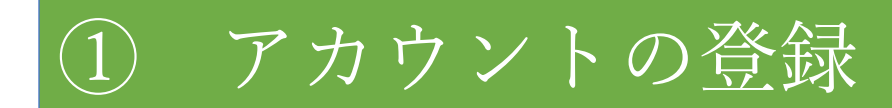

### 3 メールアドレスにアカウント登録用のメールが送付されます。

| <b>LoGoフォーム</b><br>新規アカウント登録                                                                                              |  |  |
|----------------------------------------------------------------------------------------------------|--|--|
| ⊘ アカウント登録用のメールを送信しました                                                                                                    |  |  |
| アカウント登録のご案内メールをお送りしました。<br>メールに記載されているURLより、アカウント登録を完了してくださ<br>い。                                                         |  |  |
| アカウント登録用のメールが届かない場合                                                                                                    |  |  |
| <ul> <li>迷惑メールフォルダに届いている可能性があります。ご確認ください。</li> </ul>                                                                      |  |  |
| <ul> <li>メールの受信拒否設定が設定されている可能性があります。<br/>「no-reply@logoform.jp」からのメールを受信できるように設定して<br/>ください。</li> </ul>                   |  |  |
| <ul> <li>入力したメールアドレスに誤りがある可能性があります。しばらく<br/>経ってもメールが届かない場合は、アカウント登録用のメール送信<br/>フォームより正しいメールアドレスを入力して再度お試しください。</li> </ul> |  |  |
| 新規アカウント登録へ戻る                                                                                                    |  |  |

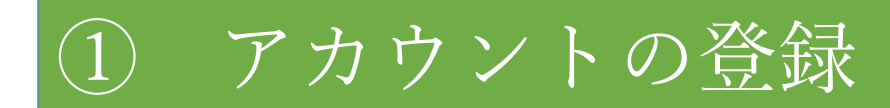

### 4 届いたメールのURLをクリックし、登録画面に進んでください。

2024/12/09 (月) 10:53 no-reply@logoform.jp [LoGoフォーム]アカウント登録のご案内

LoGo フォームのアカウント登録をお申込みいただきありがとうございます。

以下の URL にアクセスし、アカウント登録を完了してください。

https://logoform.jp/signup?auth=xQc9vwSxMUBIr\_u7CCWZdLm4-

xZbtWuDqRgI6FkLzLQ6NeOjqoIETMZ0sCQwoXQ7NjSGitwxqT6evZA7jOZfK6IEQWRMhODAK4Vnbj4AKSPq6q8MrpYtDj8FOqm8ZRiDGQUGiv4o9FOM09ufxkfh6zCQTd4MFHW0fmZ\_EAgGZzs&backuri=%2Fform% 2Ftmgform%2F491383

【ご注意】

・本メール受信時点では会員登録は完了していません。

・アカウント登録用の URL の有効期限は 24 時間です。

24 時間経過後は、再度アカウント登録手続きを行ってください。

※このメールは、送信専用メールアドレスからお送りしています。ご返信いただいてもお答えできません。ご了承ください。

① アカウントの登録

### 5 法人種別等を選択してください。

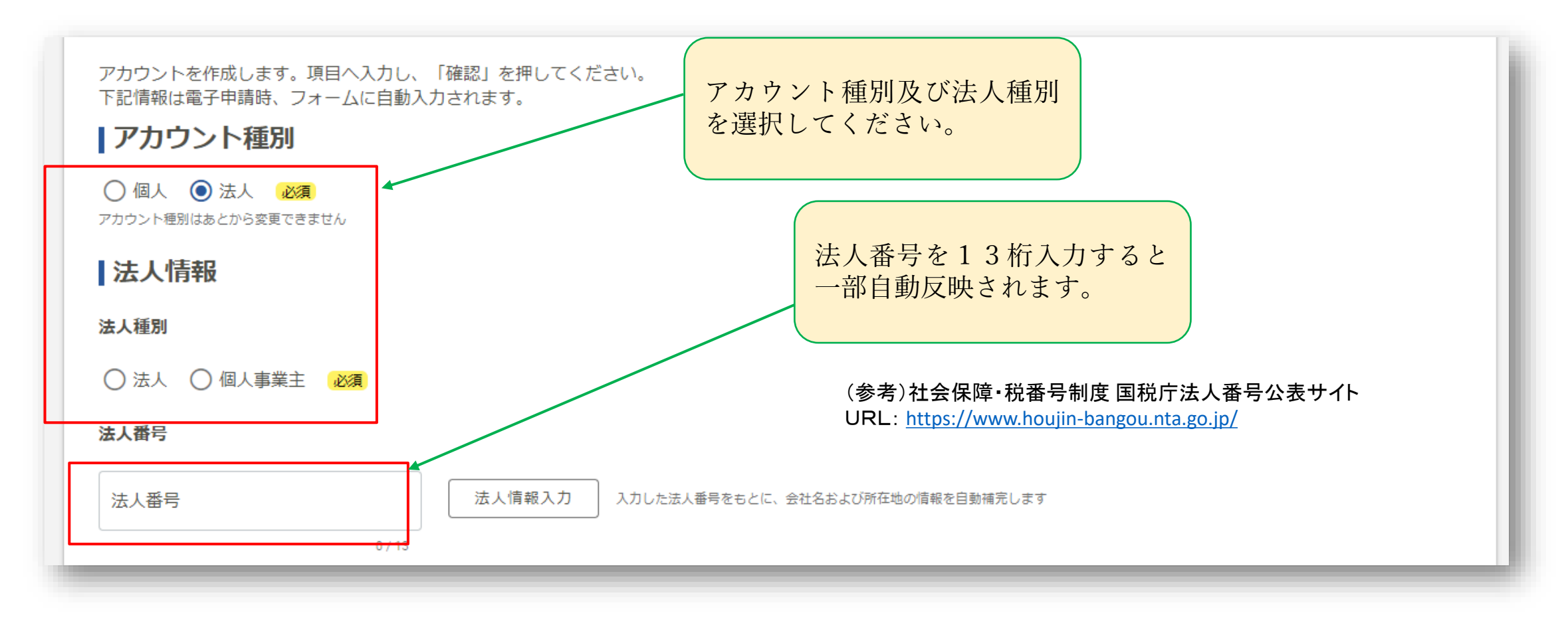

アカウントの登録 (1)

### 6 会社名(法人名)と所在地を入力してください。

※会社名(法人名)は正式名称(ex.株式会社福祉)を、所在地は登記上の本店住所を入力してください。

| 会社名     |         |
|---------|---------|
| 会社名论演   |         |
|         | 0 / 64  |
| 会社名フリガナ |         |
|         | 0 / 64  |
| 所在地     |         |
| 郵便番号 必須 |         |
| 0 / 8   |         |
| 都道府県 必須 | 市区町村 必須 |
|         | 0/64    |
| 番地以降心須  |         |
|         | 0 / 64  |

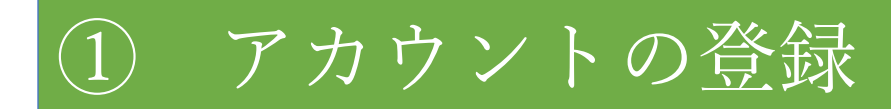

### 7 会社電話番号等を入力してください。

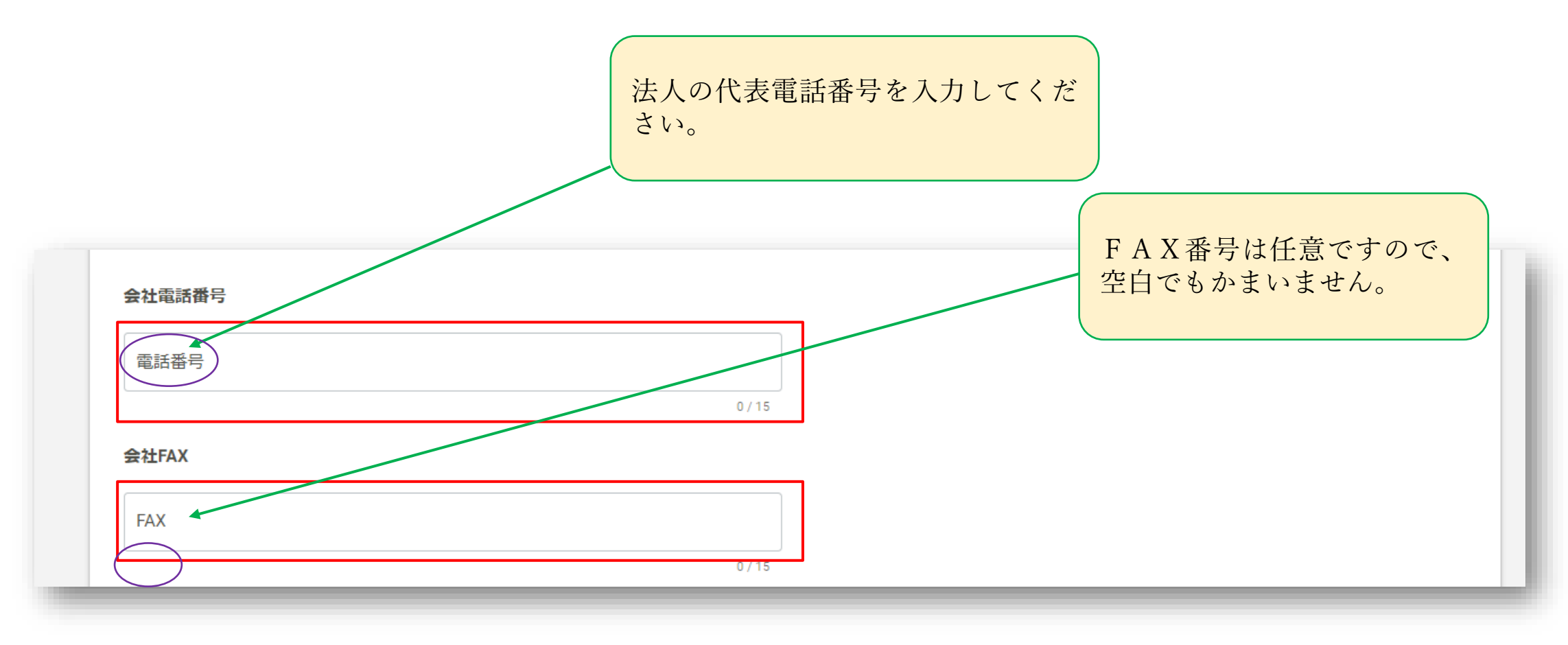

① アカウントの登録

### 8 代表者氏名、担当者氏名及び担当の方の部署名を入力してください。

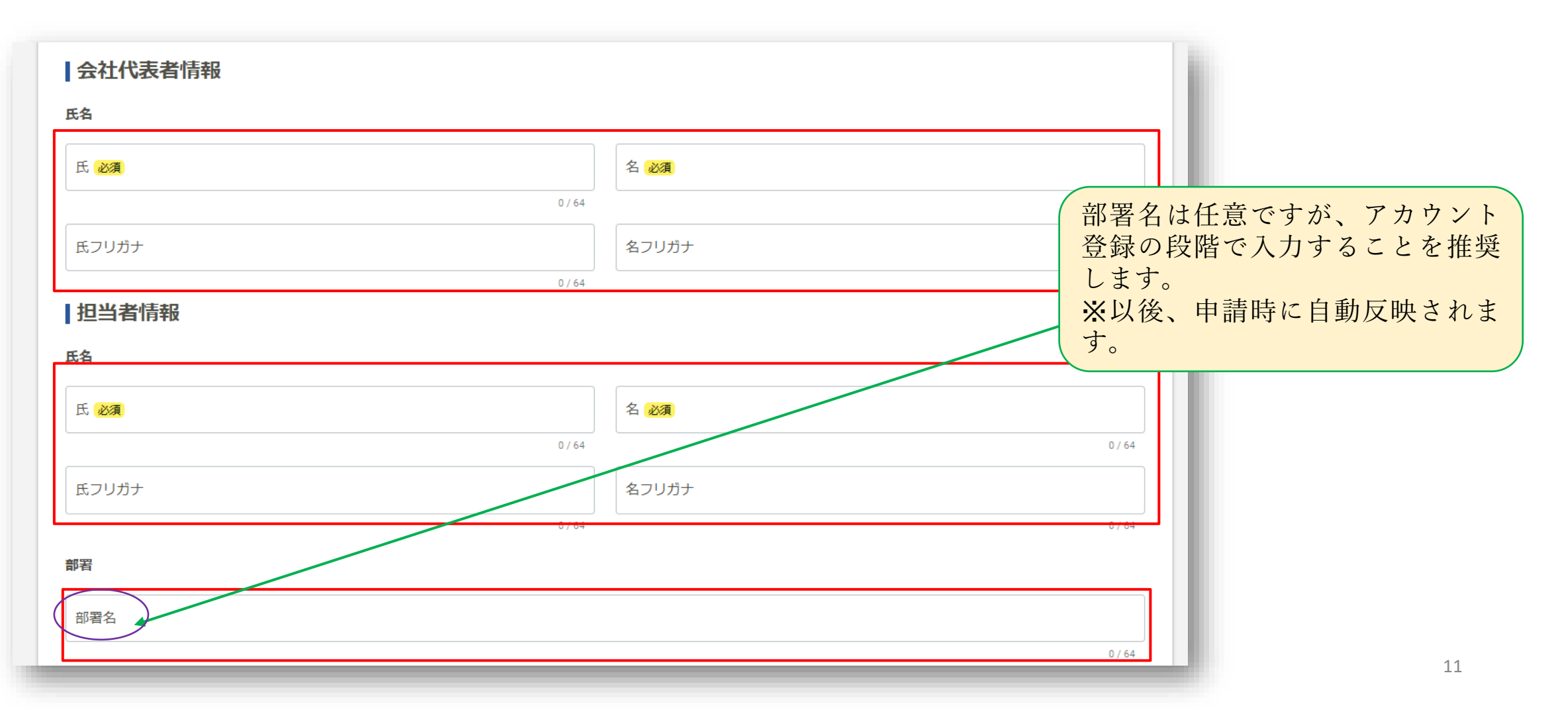

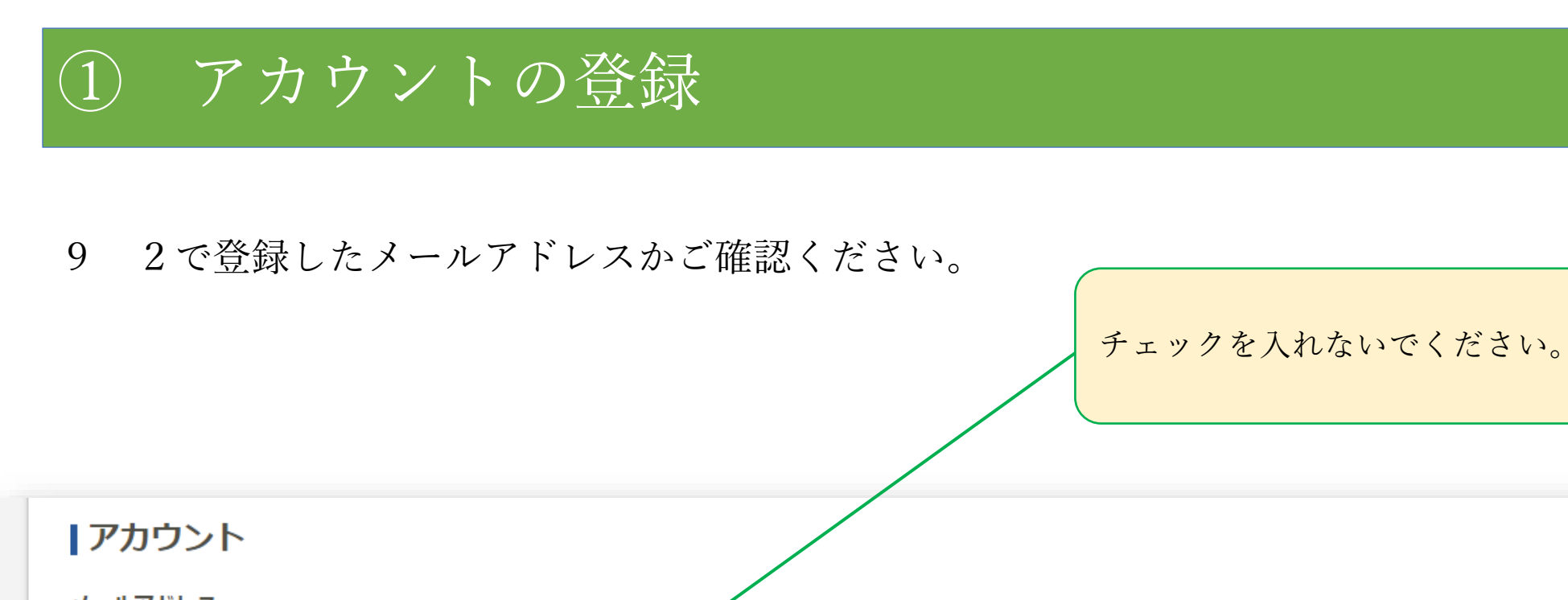

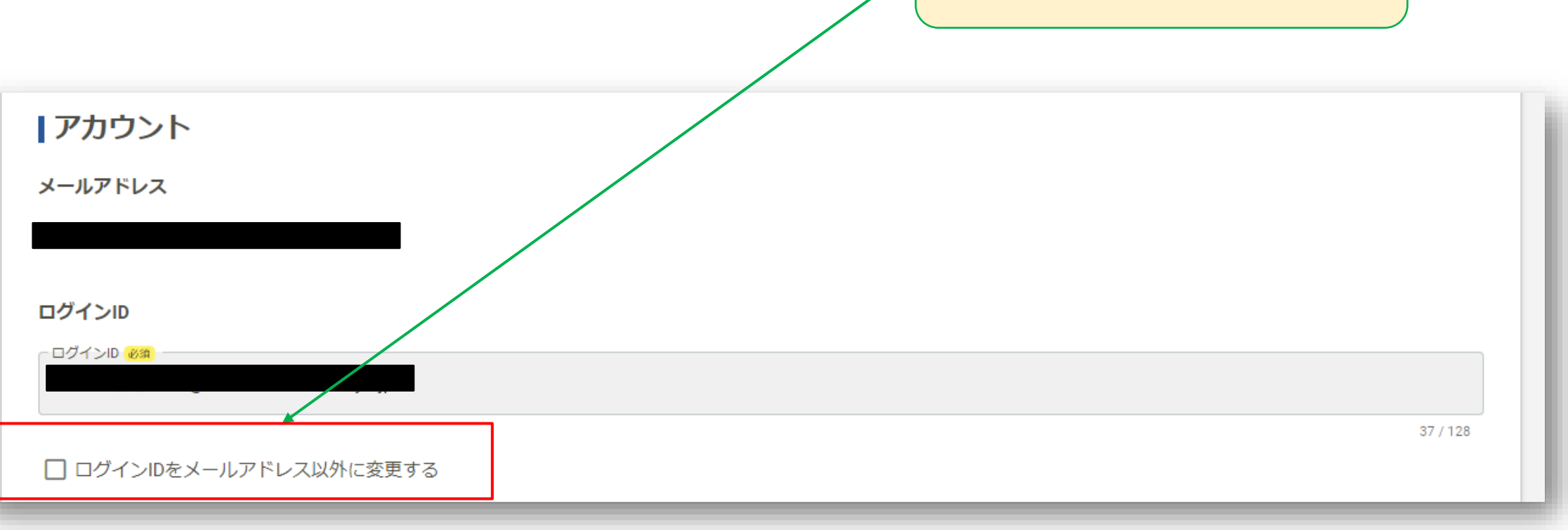

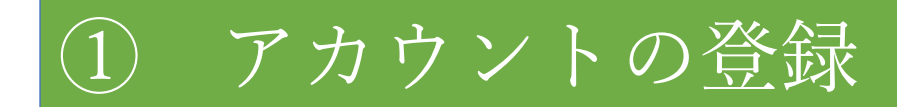

### 10 パスワードを入力し、確認へ進んでください。

| パスワード                                                                                                    |        |
|----------------------------------------------------------------------------------------------------|--------|
| パスワード 必須                                                                                                    |        |
|                                                                                                    | 0 / 16 |
| パスワード確認 必須                                                                                                    |        |
|                                                                                                    | 0 / 16 |
| <ul> <li>二段階認証を利用する</li> <li>有効にした場合、ログイン時に毎回、確認コードが記載されたメールをお送りします。確認コードを正しく入力できた場合のみログインできるようになります。</li> </ul> |        |
| □ LoGoフォーム利用規約および プライバシーポリシー に同意してアカウント登録を進める                                                                    |        |
| 二段階認証の利用は任意です。<br>設定すると都度、認証メールが送られま<br>す。                                                                       | _      |

アカウントの登録 (1)

### 11 登録内容を確認していただき、登録をクリックしてください。

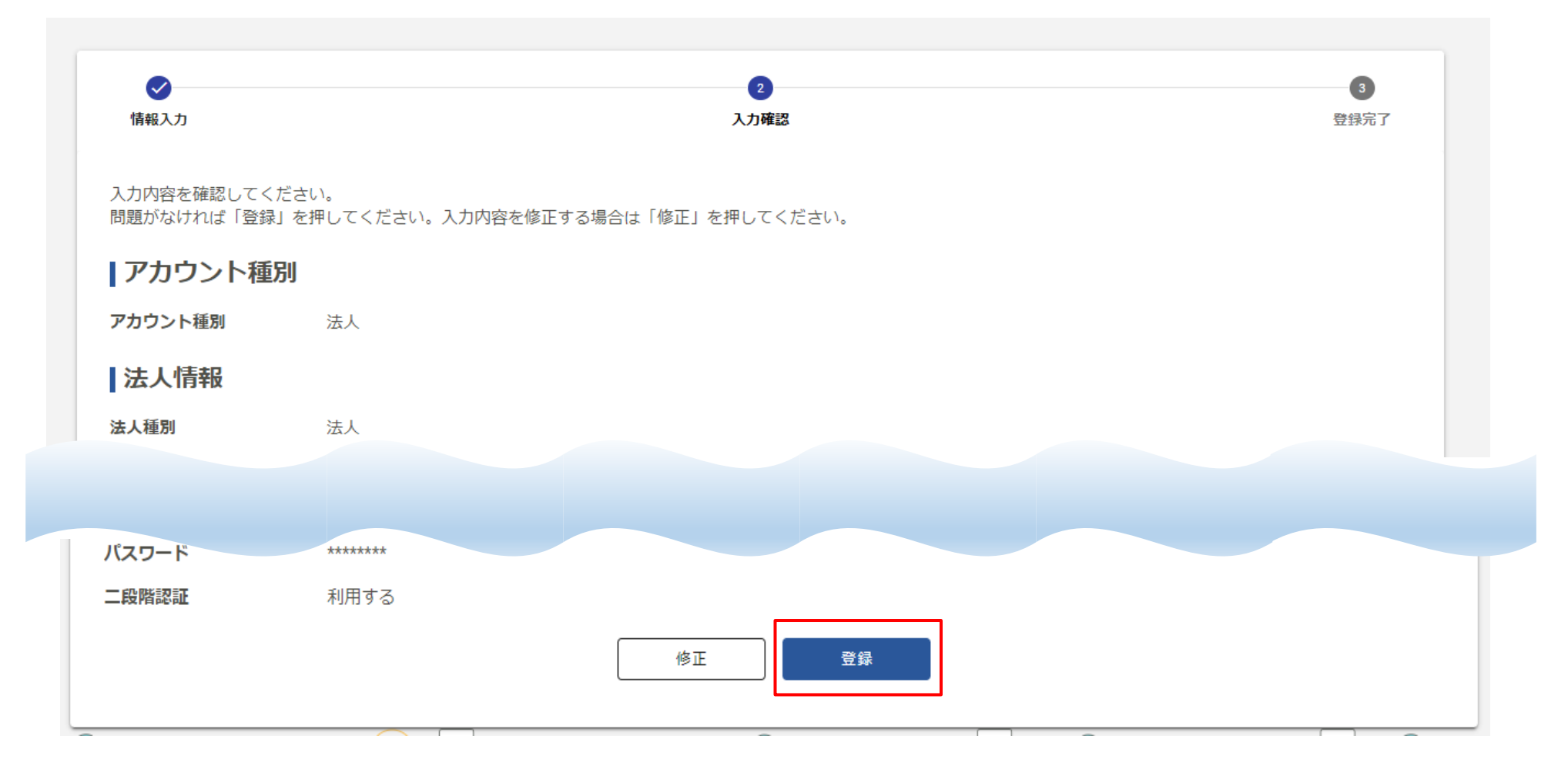

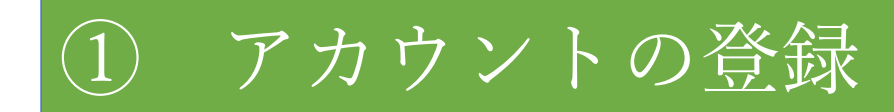

### 13 アカウント登録はこれで完了になります。

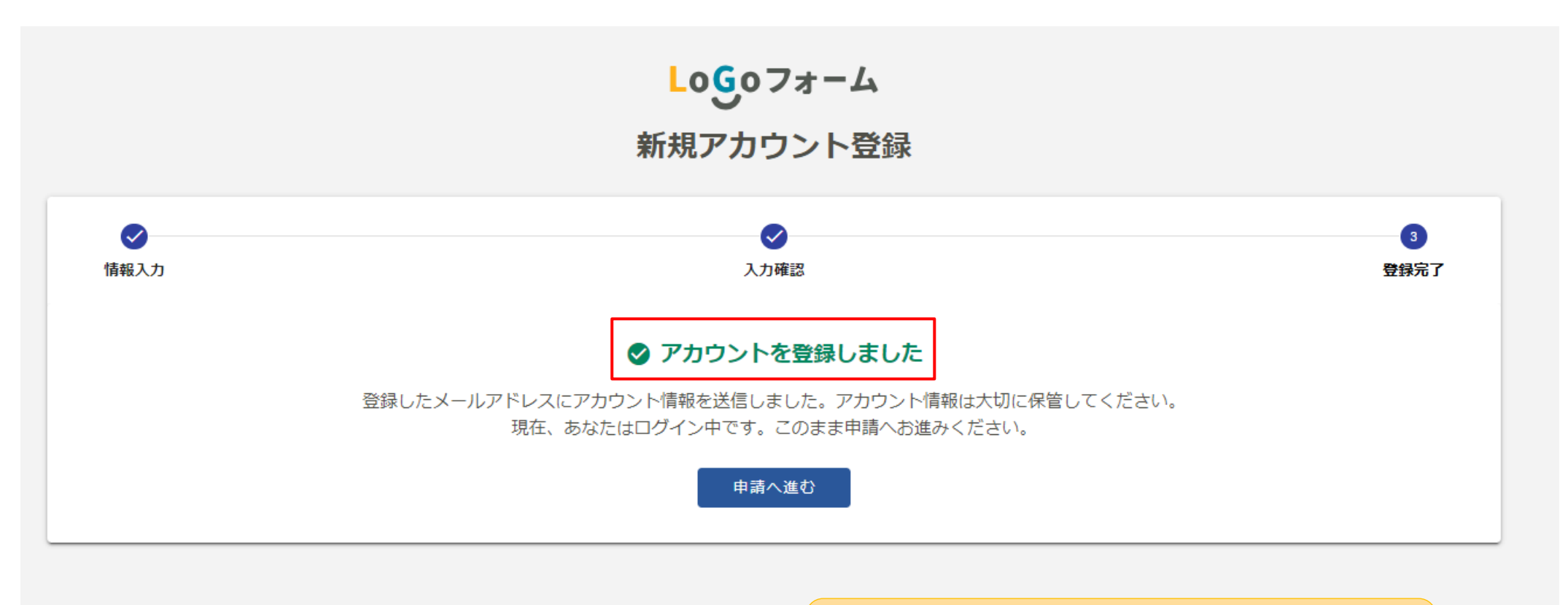

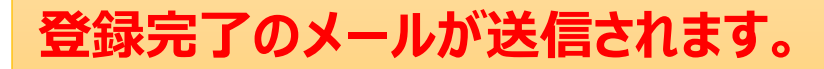

# 2. 登録情報の確認

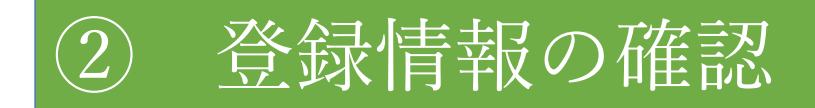

## 1 登録完了メールは以下のように届きます。 ログインURLよりマイページへ進むことができます。

LoGo フォームのアカウント登録が完了しました。

このメールは大切に保管してください。

以下の URL からマイページヘアクセスできます。

■ログイン URL

https://logoform.jp/login

■ログイン ID

※このメールは、送信専用メールアドレスからお送りしています。ご返信いただいてもお答えできません。ご了承ください。

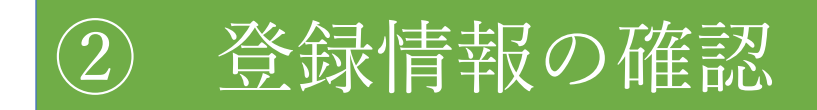

2 登録済みのメールアドレス及びパスワードを入力の上でログインをクリックしてください。

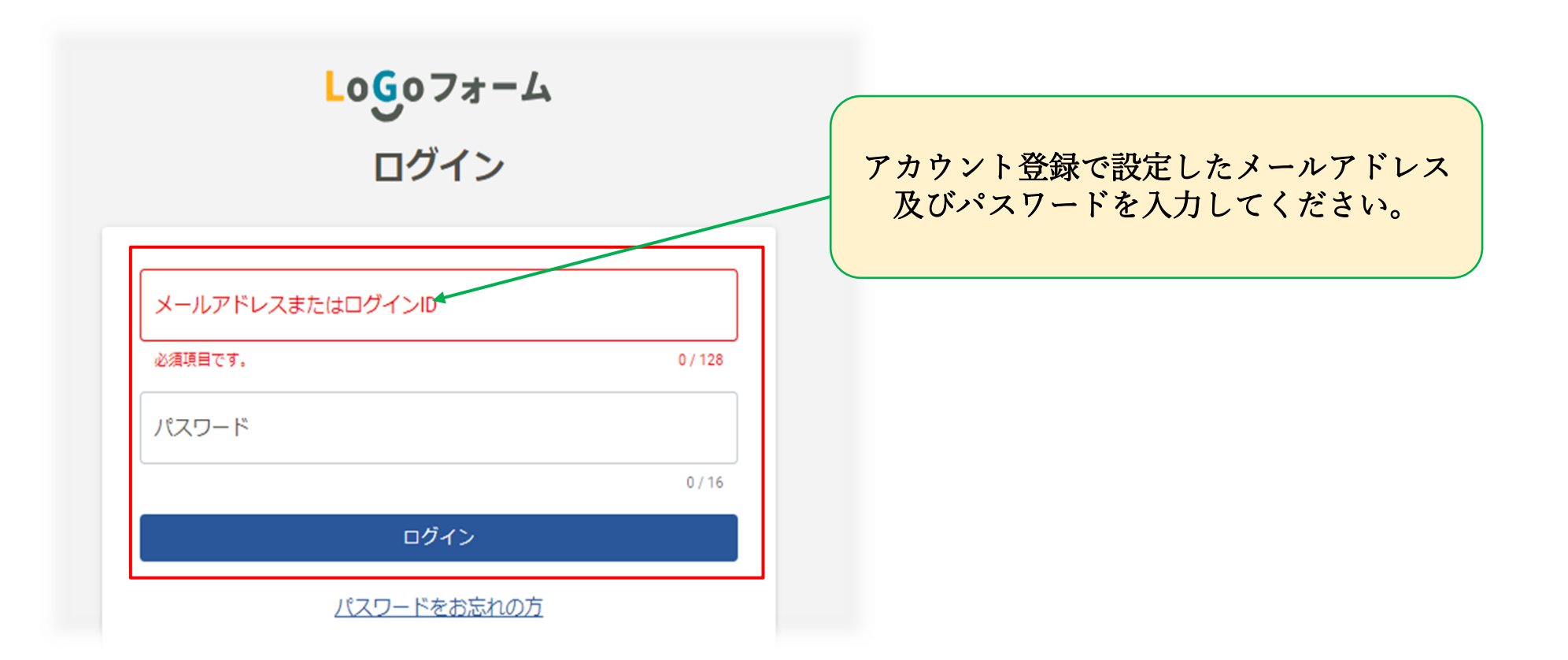

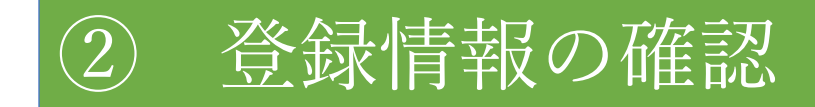

### 3 以下のようにマイページ画面に入ることができます。

| ≡<br>メ=ュ-         | 東京都                                                    |                                                                                       | ✿ 設定 ◄ |
|-------------------|--------------------------------------------------------|---------------------------------------------------------------------------------------|--------|
| <b>株式会</b><br>前回口 | <b>社〇×</b> △ <b>さんのマイページ</b><br>グイン : 2024/12/16 17:27 |                                                                                       | 目詰のユまニ |
| 東京都               |                                                        | 3件         申請日の新しい順                                                                   | *      |
|                   | 申請一覧 >                                                 | 東京都<br>受付番号 : HQ00000273  申請日時 : 2024/12/16 15:26                                     |        |
|                   | 申請先の切り替え                                               | 【東京都福祉局】介護員養成研修実績報告書(補講者分)<br>東京都<br>受付番号: BV00001593 申請伏況: 受付 申請日時: 2024/12/10 15:25 | 詳細 >   |
|                   |                                                        | 【東京都福祉局】介護員養成研修実績報告書<br>東京都<br>受付番号: P000002670 申請状況:受付 申請日時: 2024/12/10 11:48        | 詳細 >   |
|                   |                                                        |                                                                                       |        |

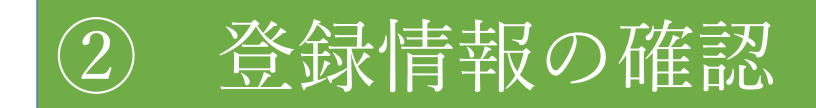

4 登録情報を確認する際は、以下より確認画面に進めます。

| =<br>×==- | すべての申請                                                             |                                                                                 | \$ 設定 •                                         |
|-----------|--------------------------------------------------------------------|---------------------------------------------------------------------------------|-------------------------------------------------|
| 株式会社      | <b>牡O×</b> △ <b>さんのマイページ</b><br><sup>1</sup> イン : 2024/12/10 11:32 | ▶ 申請一覧 Q. 申請を検索 □ 対応が必要な申請の                                                     | <ul> <li>▲ 登録情報</li> <li>G⇒ 外部サービス連携</li> </ul> |
| すべての      | 申請                                                                 | 1件 申請日の新しい順                                                                     | <ul> <li>① ログイン履歴</li> <li>「→ ログアウト</li> </ul>  |
| ► #       | 請一覧 > 時保存中の申請 >                                                    | 【東京都福祉局】介護員養成研修実績報告書<br>東京都<br>受付番号: P000002670 申請状況: 受付 申請日時: 2024/12/10 11:48 | •                                               |
|           | 申請先の切り替え                                                           | 「設定」→「登録情報」の順にクリッ<br>クしてください。                                                   |                                                 |

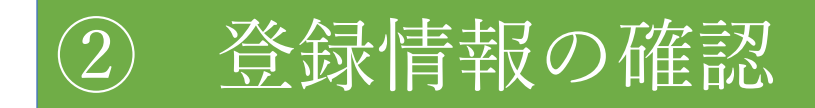

3 登録情報が以下のように確認ができます。

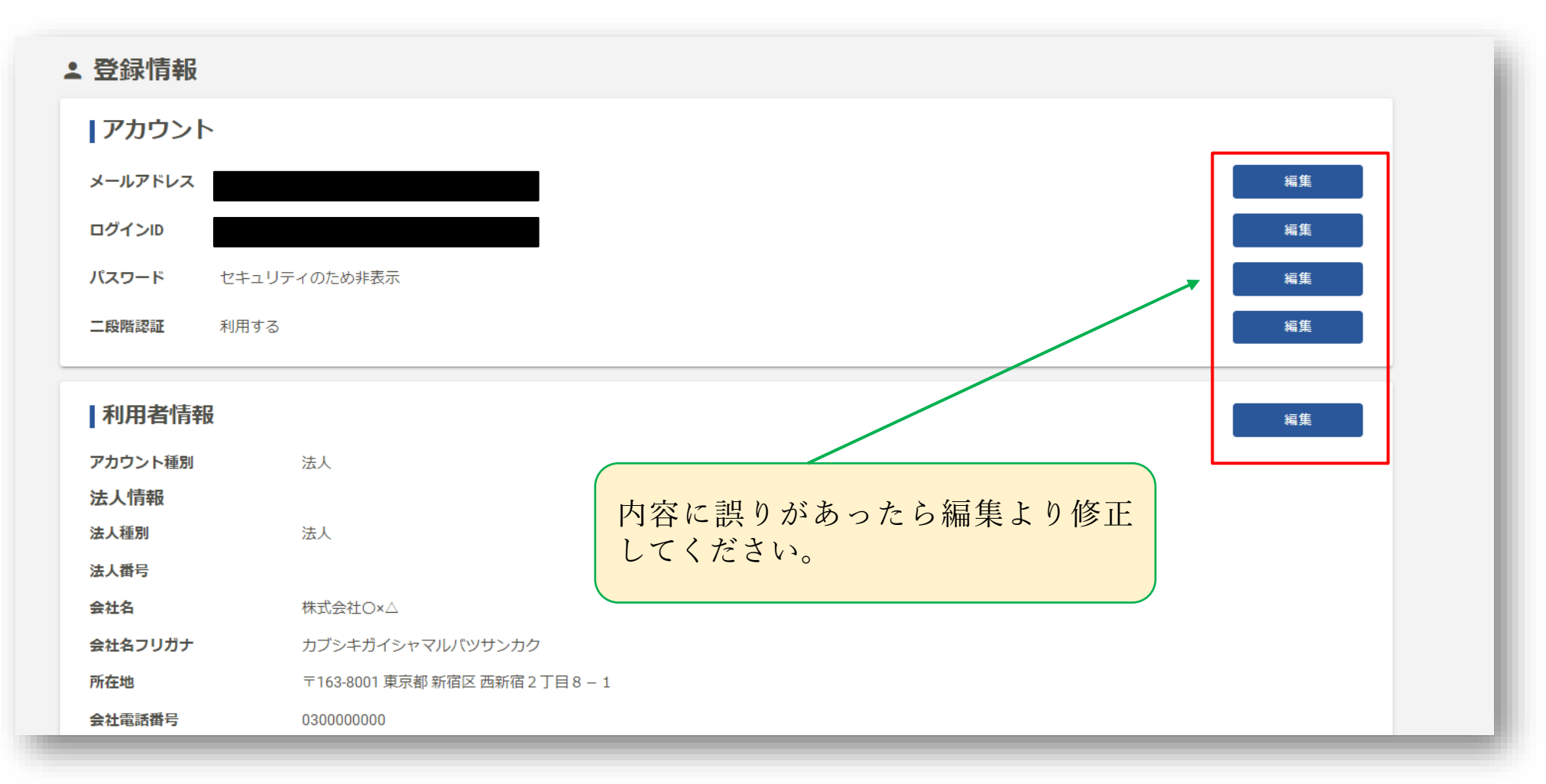

メールアドレスの変更設定は、必ず異動時の引継前や、現在のメールアドレスが有効な期間 に行ってください。 この処理を行わないと、これまでの内容が確認できなくなりますのでご注意ください。 ※メールアドレスに変更がなければ、この設定は不要です。

1 担当者の変更や、メールアドレスが変わった際はマイページより変更ができます。

| 株式会社O×△さんのマイページ       ●       申請一覧       ○       申請一覧       ○       申請一覧       ○       申請一覧       ○       申請一覧       ○       申請一覧       ○       申請一覧       ○       申請日の新しい順       □       □       □       □       □       □       □       □       □       □       □       □       □       □       □       □       □       □       □       □       □       □       □       □       □       □       □       □       □       □       □       □       □       □       □       □       □       □       □       □       □       □       □       □       □       □       □       □       □       □       □       □       □       □       □       □       □       □       □       □       □       □       □       □       □       □       □       □       □       □       □       □       □       □       □       □       □       □       □       □       □       □       □       □       □       □       □       □       □       □       □       □       □       □       □       □       □       □       □ <t< th=""><th><ul> <li>▲ 登録情報</li> <li>⇒ 外部サービス連携</li> </ul></th></t<>                                                                                                    | <ul> <li>▲ 登録情報</li> <li>⇒ 外部サービス連携</li> </ul> |
|----------------------------------------------------------------------------------------------------|------------------------------------------------|
| すべての申請       1件         申請一覧       >         ● 申請一覧       >         「東京都福祉局」介護員養成研修実績報告書<br>東京都                                                                                                    |                                                |
| 申請一覧     >     【東京都福祉局】介護員養成研修実績報告書            一時保存中の申請     >     東京都                                                                                                    | <ol> <li>ログイン履歴</li> <li>ログイン履歴</li> </ol>     |
| 申請先の切り替え     「設定」⇒「登録情報」の順にクリッ     クしてください。     「     してください。     「     日本の切り替え     「     日本の切り替え     「     日本の切り替え     「     してください。     」     日本の切り替え     「     してください。     」     日本の切り替え     「     してください。     」     日本の切り替え     「     してください。     」     してください。     」     してください。     」     してください。     してください。     してください。     してくたさい。     してくたさい。     していのしたののでは、     していののでは、     していののでは、     しののでは、     していののでは、     していのでは、     していののでは、     していのでは、     していのでは、     していのでは、     していのでは、     しのでは、     していのでは、     していのでは、     しのでは、     しのでは、     しのでは、     しのでは、     しのでは、     しのでは、 | → ログアウト                                        |

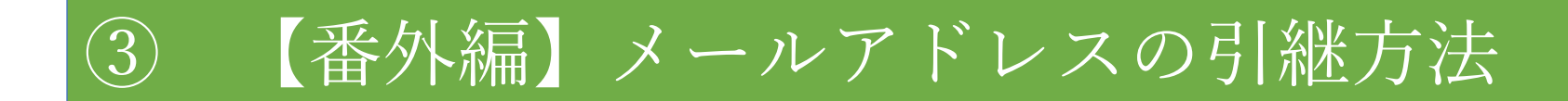

2 メールアドレスの「編集」をクリックしてください。

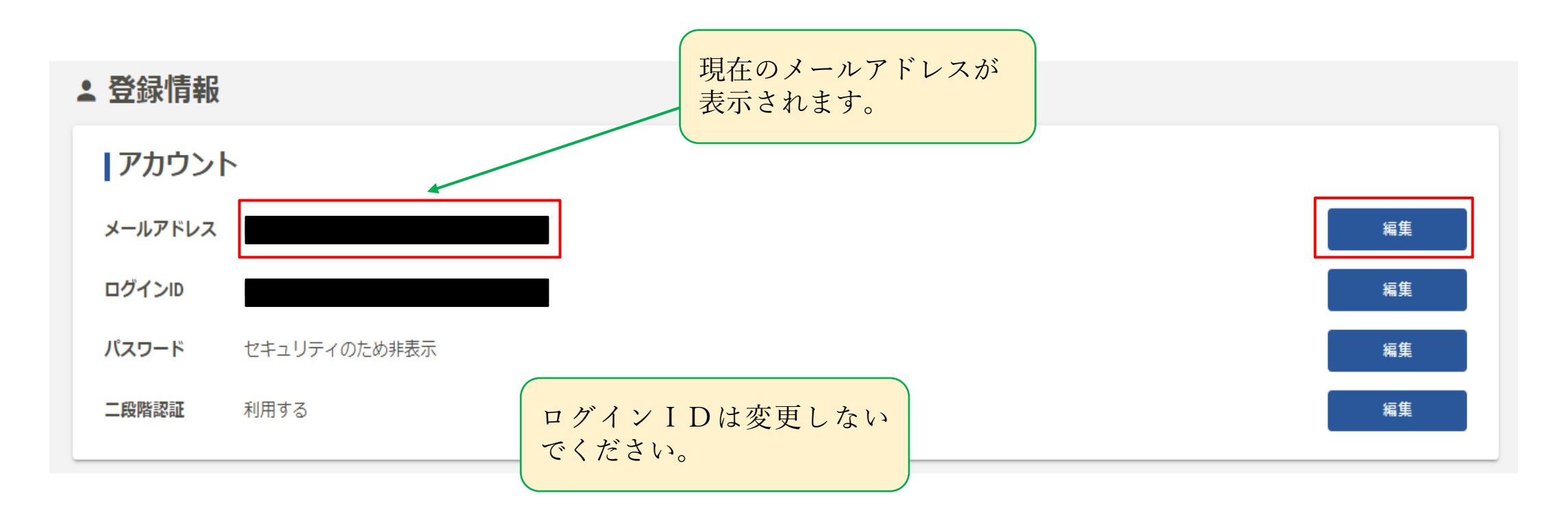

3 新しいメールアドレスを入力し、送信してください。

#### よ 登録情報

メールアドレス

(i) メールアドレスを変更すると、ログインIDも新しいメールアドレスに変更されます

現在のメールアドレス

| 新しいメールアドレス 必須      |                  |         |
|--------------------|------------------|---------|
|                    |                  | 0 / 128 |
| 新しいメールアドレス (確認) 必須 |                  |         |
|                    |                  | 0 / 128 |
|                    | キャンセル 確認用のメールを送信 |         |

4 メールアドレスに確認用のメールが送付されます。

### よ 登録情報

#### ◇ 確認用のメールを送信しました

メールに記載されているURLからメールアドレスの変更を完了してください。

#### アカウント登録用のメールが届かない場合

- 迷惑メールフォルダに届いている可能性があります。ご確認ください。
- メールの受信拒否設定が設定されている可能性があります。「no-reply@logoform.jp」からのメールを受信できるように設定してください。
- 入力したメールアドレスに誤りがある可能性があります。しばらく経ってもメールが届かない場合は、メールアドレスより正しいメールアドレスを入力して再度お試しください。

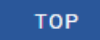

5 確認メールは以下のように届きます。

ログインURLよりマイページの確認画面へ進むことができます。

登録情報の変更を完了しました。

変更後の登録情報は以下ページから確認できます。

https://logoform.jp/mypage/account

※このメールは、送信専用メールアドレスからお送りしています。ご返信いただいてもお答えできません。ご了承ください。

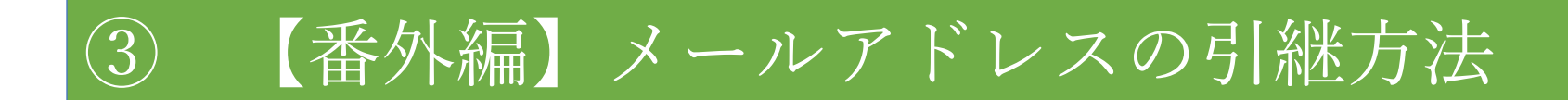

6 変更したメールアドレスが表示されていましたら、メールアドレスの引継は完了となります。

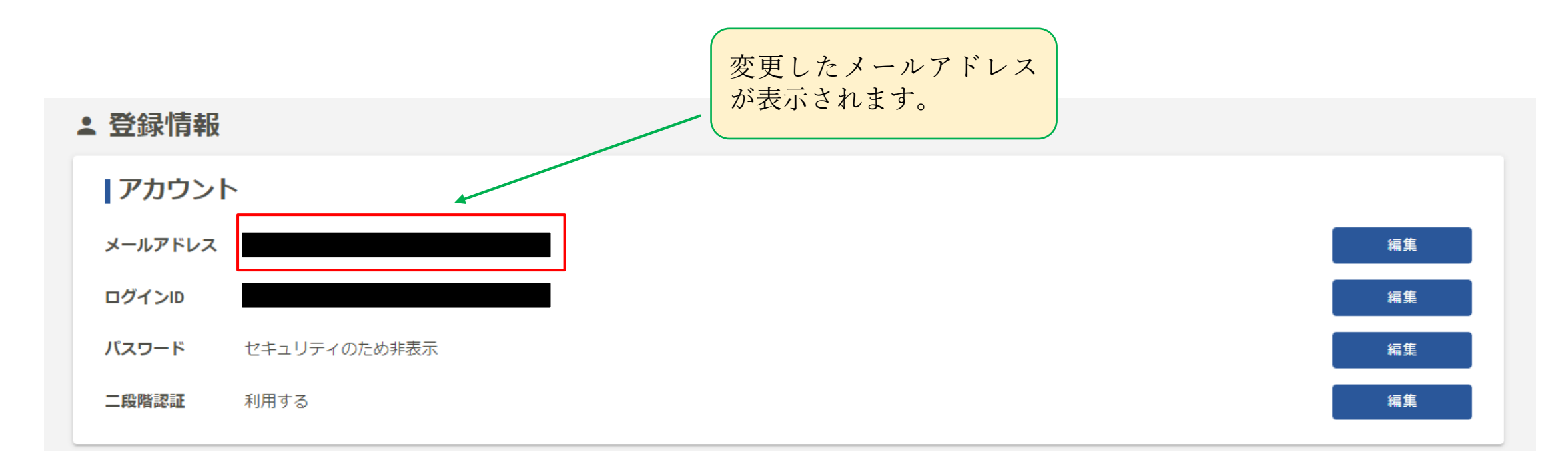